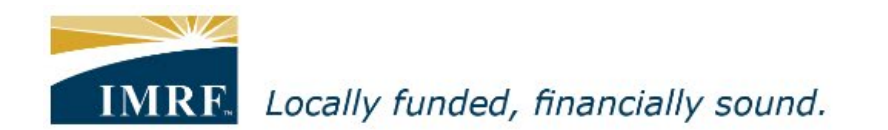

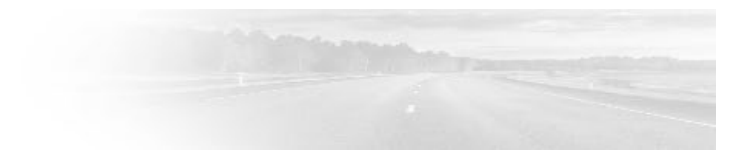

## Member Access - How to apply for Retirement

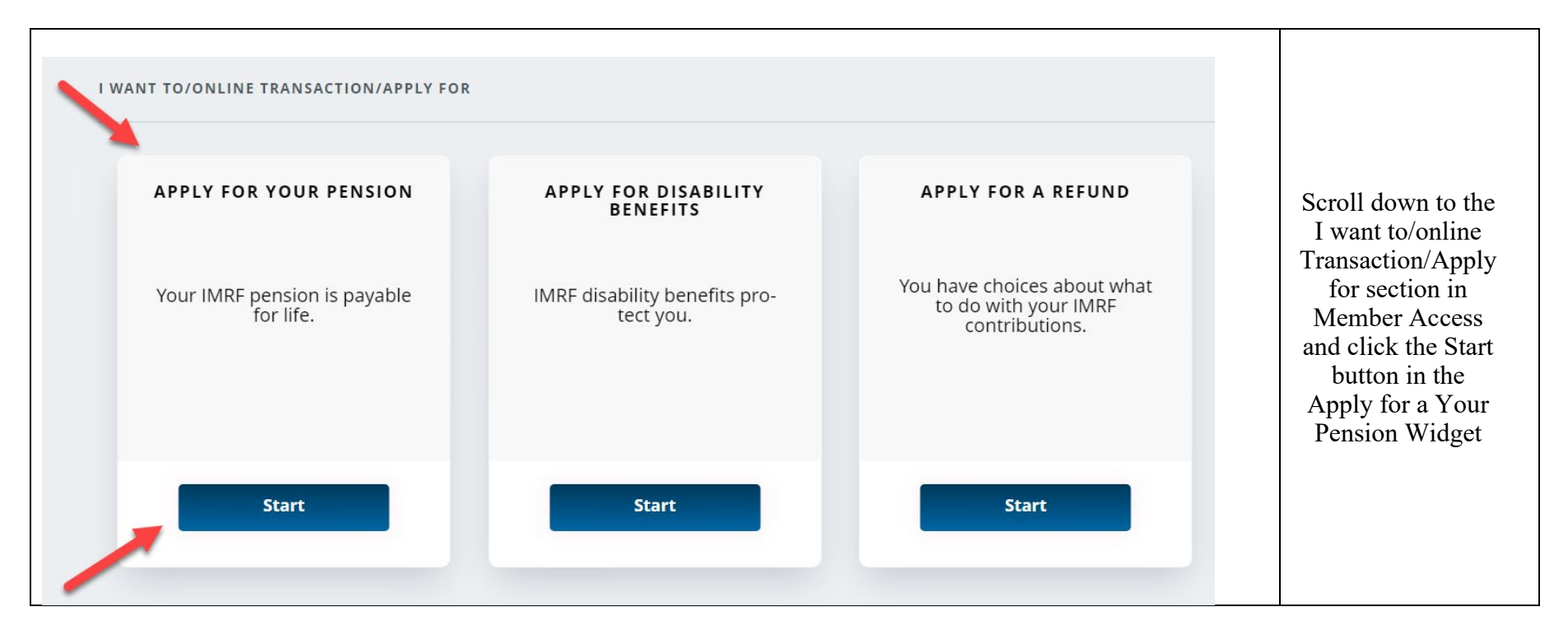

## Disclaimer You may use this tool to apply to retire. Before submitting your application, visit www.imrf.org to learn about the retirement process. Also, make sure that your personal information on file with IMRF is accurate. If it is not, the retirement options IMRF provides you will be inaccurate. Click the Check box followed by the Continue button I understand and agree with the terms of the disclaimer. Continue

| y information            | ow. If it is incorrect or incomplete, click <b>Update</b> and edit the information. |                    |
|--------------------------|-------------------------------------------------------------------------------------|--------------------|
| My personal informatio   | n                                                                                   |                    |
| -ull name                | Prior last name                                                                     |                    |
|                          | Not on file                                                                         | Verify your        |
| Date of birth            | Gender                                                                              | personal and       |
|                          | Male                                                                                | contact            |
| Undate                   |                                                                                     | information. If    |
| opulate                  |                                                                                     | be updated click   |
|                          |                                                                                     | the Update button  |
| My contact information   |                                                                                     | Continue to scroll |
| anidamial address        | Marillan address                                                                    | down the page      |
| esidential address       | Mailing address                                                                     |                    |
|                          |                                                                                     |                    |
|                          |                                                                                     |                    |
| imail address            |                                                                                     |                    |
| Not on file              |                                                                                     |                    |
| Residential phone number | Mobile phone number                                                                 |                    |
|                          | Not on file                                                                         |                    |

| d                                                                                                    |   |                                  |
|----------------------------------------------------------------------------------------------------|---|----------------------------------|
| My Qualifying Spouse Information                                                                                                    |   |                                  |
| No qualifying spouse on file.                                                                                                    |   |                                  |
| <ul> <li>If you do not have a qualifying spouse, any applicable survivor benefits will be<br/>paid to your beneficiary(ies).</li> </ul>                                             |   |                                  |
| Update                                                                                                    |   |                                  |
|                                                                                                    |   | Verify your                      |
| Qualifying Spouse Definition                                                                                                    |   | Qualifying Spouse                |
| A qualifying spouse is a person who, at the earlier of the date you retire or pass<br>away, you are:                                                                                |   | clicking the                     |
| Married to, but not separated from; or                                                                                                    |   | Update button if                 |
| <ul> <li>Living with in a common-law relationship continuously for a period of not less<br/>than one year, or of some permanence, if he/she is the parent of your child.</li> </ul> |   | be changed.                      |
| I confirm that I do not have a qualifying spouse.                                                                                                    |   | Continue to scroll down the page |
|                                                                                                    |   |                                  |
| My Reversionary Beneficiary Information 🕧                                                                                                    |   |                                  |
| No contingent annuity on file                                                                                                    |   |                                  |
| <ul> <li>If you would like to add or update your reversionary beneficiary information,<br/>please contact IMRF Member Services at 1-800-ASK-IMRF (275-4673).</li> </ul>             |   |                                  |
|                                                                                                    | J |                                  |

| My communication prefere                                                                         | nces                                             |                                                 |
|--------------------------------------------------------------------------------------------------|--------------------------------------------------|-------------------------------------------------|
| Delivery method                                                                                  |                                                  |                                                 |
| Annual statements<br>Paper and electronic versions<br>Tax slips<br>Paper and electronic versions | Deposit notices<br>Paper and electronic versions |                                                 |
| Notification preferences                                                                         | 🖂 Email                                          | Verify your<br>communication<br>preferences,    |
| New Document on Portal                                                                           | 🖂 Email                                          | clicking the<br>Update button if<br>you need to |
| Email address<br>Not on file                                                                     |                                                  | change anything                                 |
| Subscriptions                                                                                    |                                                  |                                                 |
| IMRF Fundamentals Newsletter<br>Subscribed                                                       | Survey Subscription<br>Subscribed                |                                                 |
| Update                                                                                           |                                                  |                                                 |

| My beneficiary information<br>No beneficiary on file<br>Regular Plan<br>Update |      | Verify beneficiary<br>information,<br>updating if<br>necessary. Click<br>the Next button |
|--------------------------------------------------------------------------------|------|------------------------------------------------------------------------------------------|
|                                                                                | Next |                                                                                          |

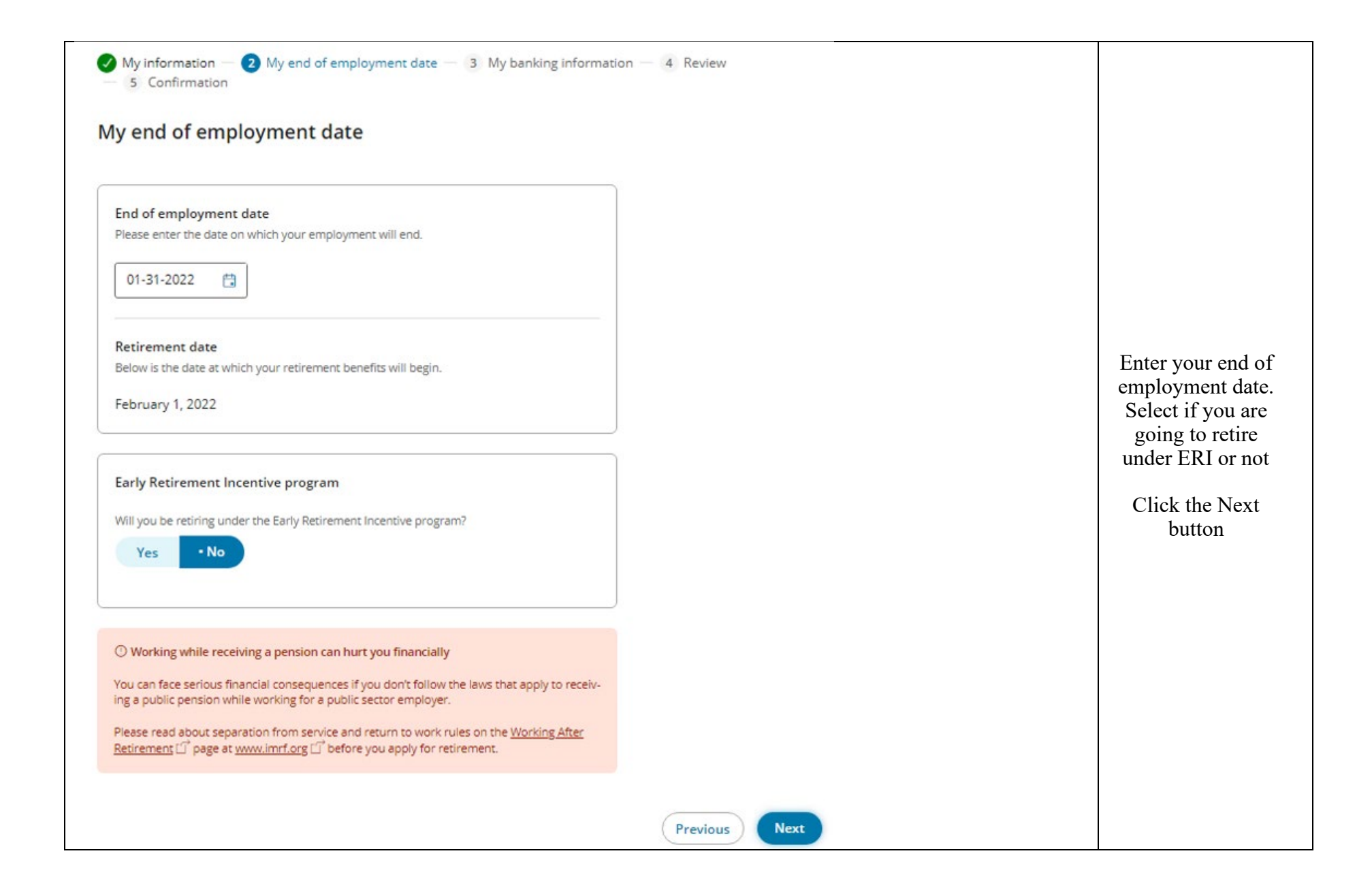

| My information — My end of employment date — 3 My banking information — 4 Review<br>— 5 Confirmation                           |                                                                    |
|----------------------------------------------------------------------------------------------------|--------------------------------------------------------------------|
| My banking information                                                                                                    |                                                                    |
| By direct deposit                                                                                                    |                                                                    |
| Update<br>Please review the information below. If it is incorrect or incomplete, click <b>Update</b> and edit the information. |                                                                    |
| Account information                                                                                                    | Enter your bank<br>information by<br>clicking the<br>Update button |
| Checking<br>Routing number                                                                                                    | then click the<br>Next button                                      |
| Account number                                                                                                    |                                                                    |
|                                                                                                    |                                                                    |
| Previous                                                                                                    |                                                                    |

| My information — W My end of employment date — 3 My banking information — 4 Review<br>— 5 Confirmation                                                                        |                                                                                                    |
|----------------------------------------------------------------------------------------------------|----------------------------------------------------------------------------------------------------|
| My banking information<br>By direct deposit<br>Update<br>Please review the information below. If it is incorrect or incomplete, click <b>Update</b> and edit the information. |                                                                                                    |
| Account information<br>Account type<br>Checking<br>Routing number<br>Account number                                                                                           | Review the<br>information you<br>entered for<br>accuracy. If<br>correct, click the<br>blue Next button. |
| Previous Next                                                                                                    |                                                                                                    |

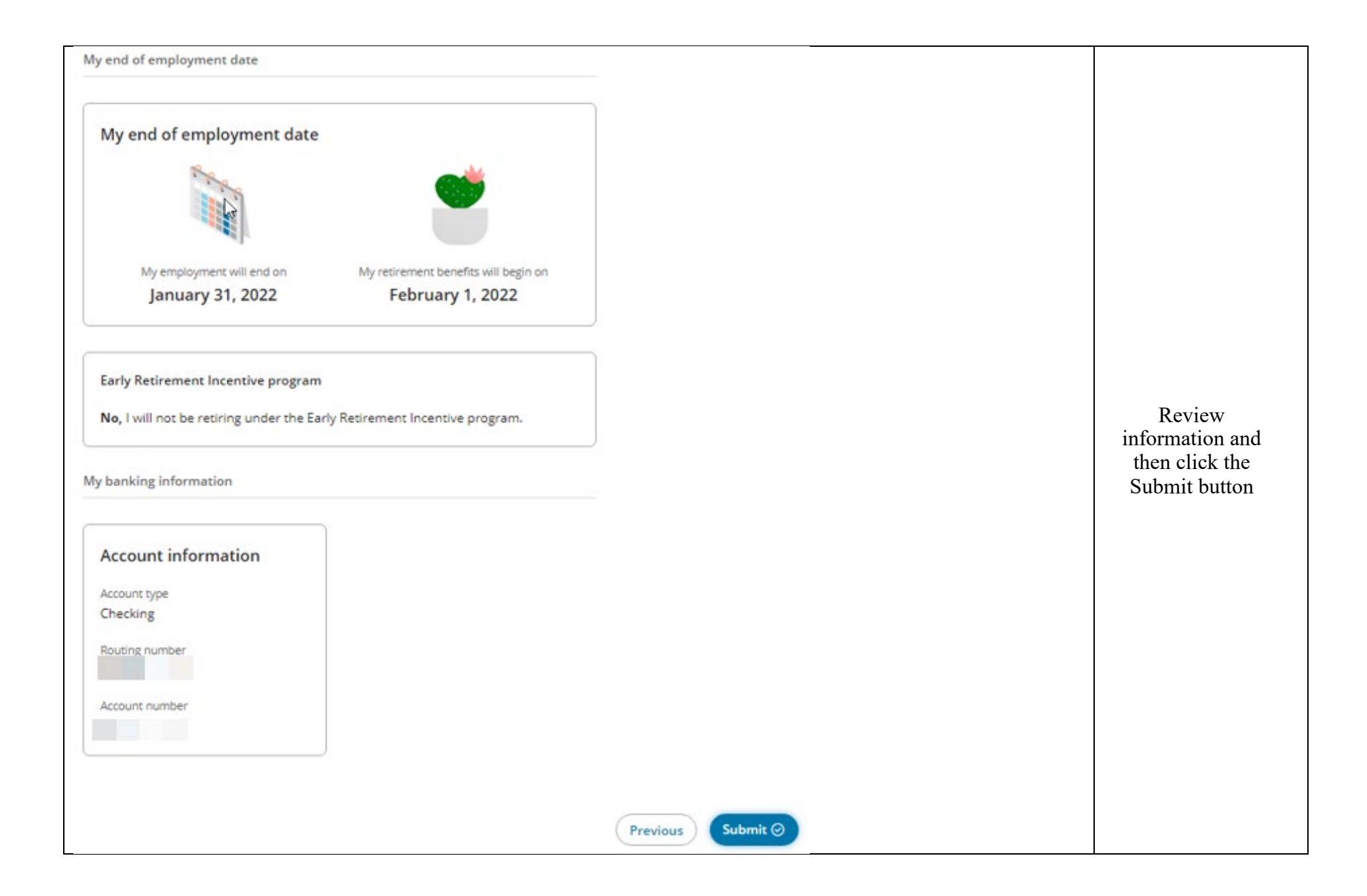

| Confirmation                                                                                                    |                                                   |
|----------------------------------------------------------------------------------------------------|---------------------------------------------------|
| $\odot$ Your request has been submitted successfully.                                                                                                    |                                                   |
| Your confirmation number is                                                                                                    | You submitted your request on<br>January 20, 2022 |
| ① Your request will be analyzed by your employer and you will be contacted or<br>view has been completed.                                                      | once the re-                                      |
| How to finalize your request<br>If any documents are needed to finalize your request, you will receive a Request for information from IMRF Member<br>Services. |                                                   |
| Additional actions                                                                                                    |                                                   |
| View a printer-friendly version of your confirmation                                                                                                    | Printable version                                 |
|                                                                                                    | Close                                             |